#### 如何查詢拒絕來往廠商

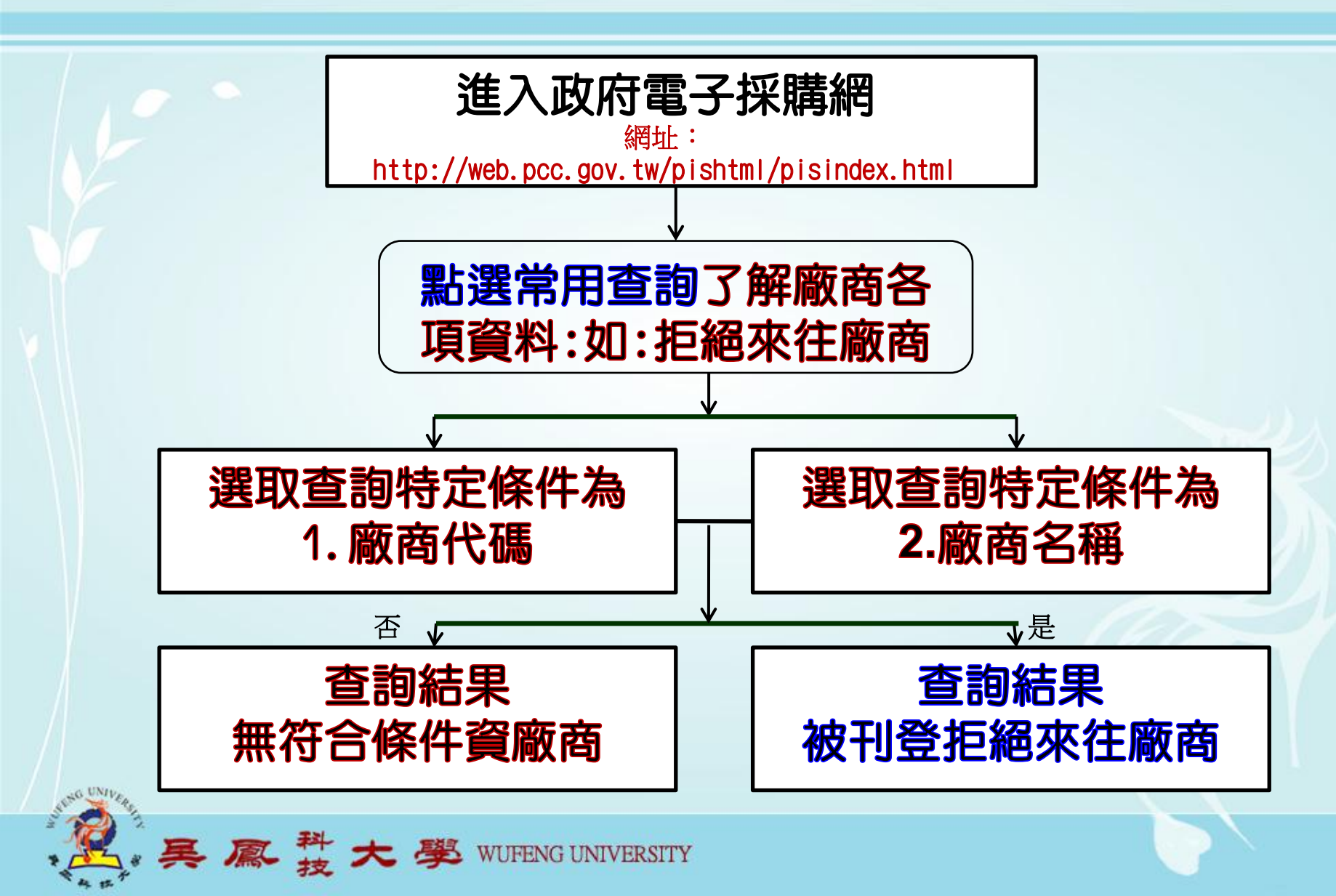

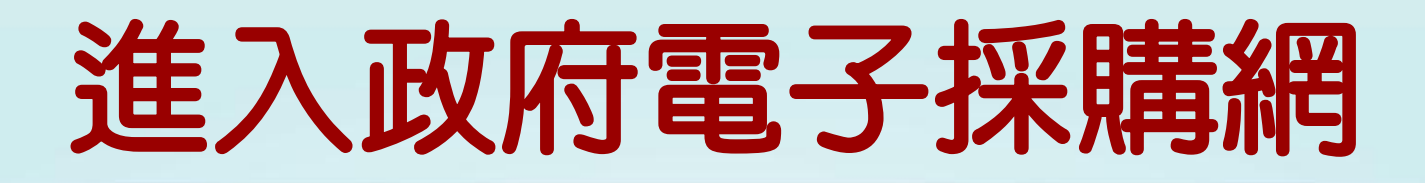

#### 網址:http://web.pcc.gov.tw/pishtml/pisindex.html

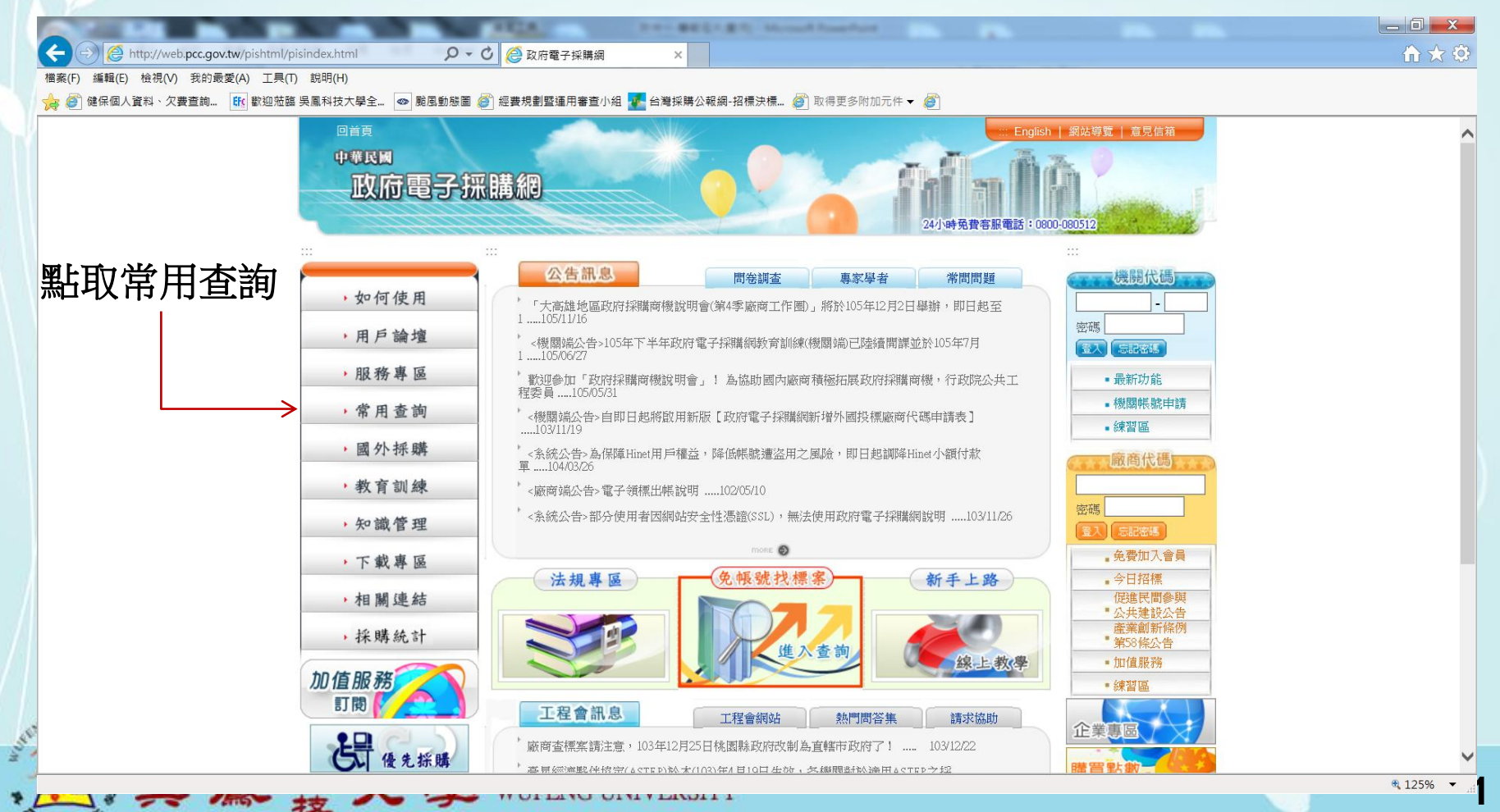

## 常用查詢→拒絕往來廠商

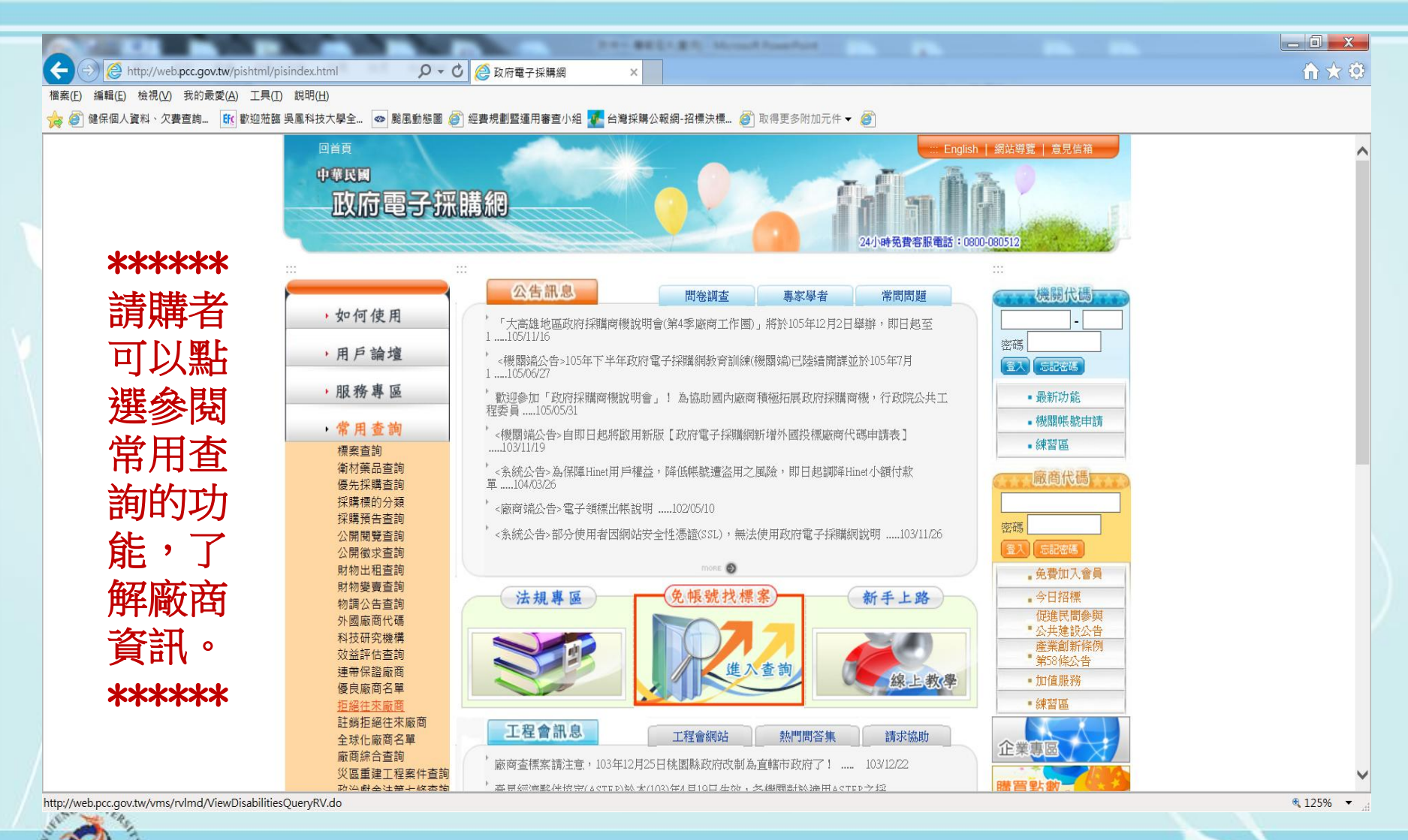

鳳 井 大 學 WUFENG UNIVERSITY

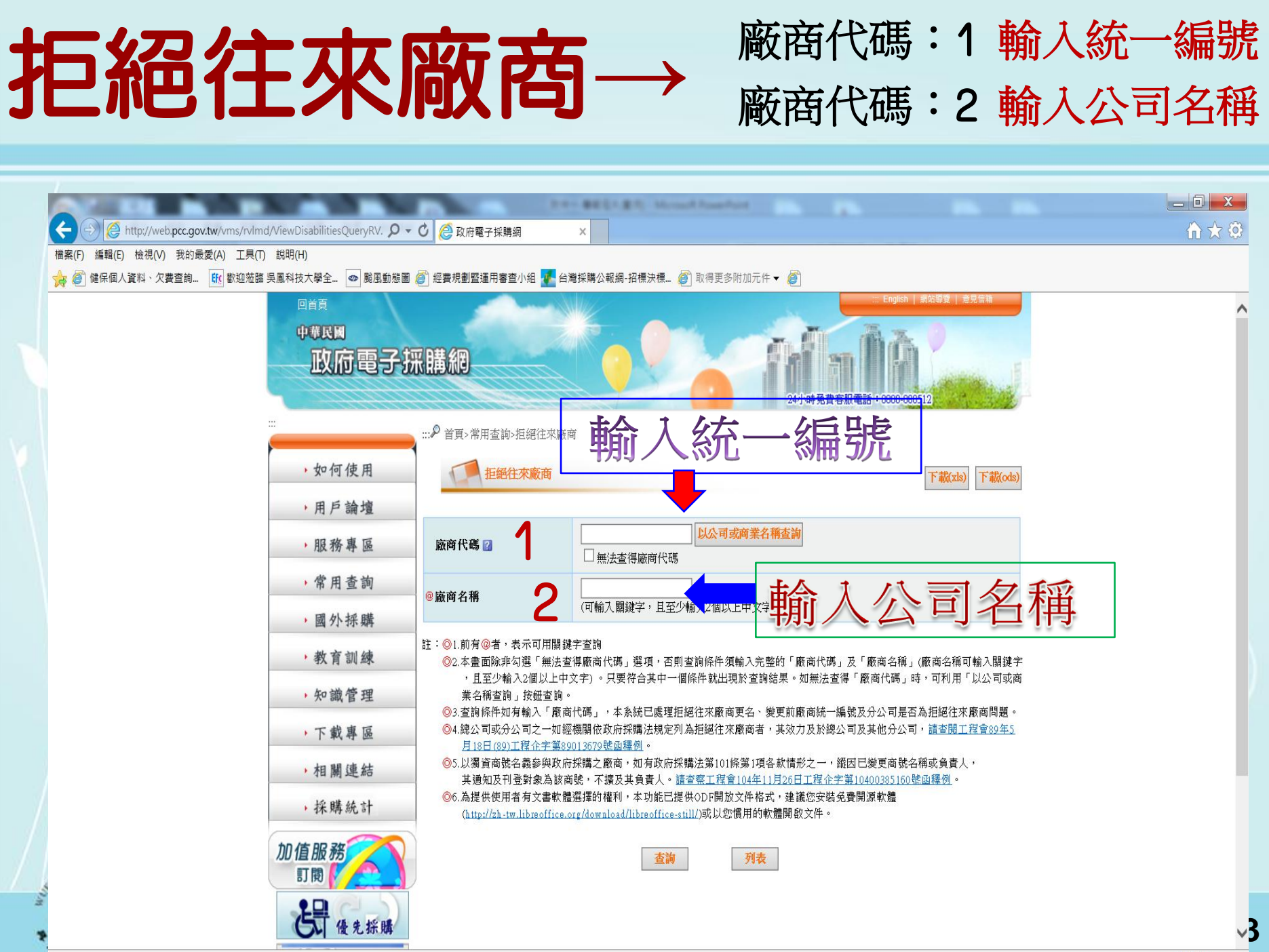

### 查詢應注意事項

◎1.前有@者,表示可用關鍵字查詢

- ②2.本畫面除非勾選「無法查得廠商代碼」選項,否則查詢條件須輸入完整的「廠商代碼」及「廠商名稱」(廠商名稱可輸入關鍵字,且至少輸入2個以上中文字)。只要符合其中一個條件就出現於查詢結果。如無法查得「廠商代碼」時,可利用「以公司或商業名稱查詢」按鈕查詢。
- ◎3. 查詢條件如有輸入「廠商代碼」,本系統已處理拒絕往來廠商更名、變更前廠商統 一編號及分公司是否為拒絕往來廠商問題。
- ◎4.總公司或分公司之一如經機關依政府採購法規定列為拒絕往來廠商者,其效力及於 總公司及其他分公司,請查閱工程會89年5月18日(89)工程企字第89013679號函釋 例。
- ◎5.以獨資商號名義參與政府採購之廠商,如有政府採購法第101條第1項各款情形之一,縱因已變更商號名稱或負責人,其通知及刊登對象為該商號,不擴及其負責人。 請查察工程會104年11月26日工程企字第10400385160號函釋例。
- ◎6.為提供使用者有文書軟體選擇的權利,本功能已提供ODF開放文件格式,建議您安 裝免費開源軟體 (<u>http://zh-tw.libreoffice.org/download/libreoffice-still/</u>) 或以您慣用的軟體開啟文件

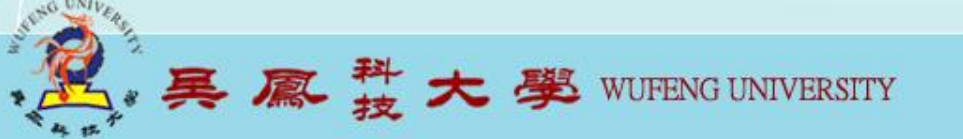

# 查詢結果:無符合條件資料

Inter- BREAK BRANCH Press Print

🗧 (云) 🧭 http://web.**pcc.gov.tw**/vms/rvlmd/DisabilitiesQueryRV.do 🛛 🔎 🗸 🙆 政府電子採購網

檔案(E) 編輯(E) 檢視(⊻) 我的最愛(A) 工具(I) 說明(H)

A REAL PROPERTY OF THE OWNER.

🏤 🍘 健保個人資料、欠費查詢... 🔃 歡迎蒞臨 吳鳳科技大學全... 🐼 颱風動態圖 🎒 經費規劃暨運用審查小組 🐙 台灣採購公報網-招標決標... 🎒 取得更多附加元件 🛩 🎒

| • 用戶論壇             |                                                                                                    |                                                                             |                  |          |          |               | ~                     |  |  |
|--------------------|----------------------------------------------------------------------------------------------------|-----------------------------------------------------------------------------|------------------|----------|----------|---------------|-----------------------|--|--|
| ,服務專區              | 廠商代碼 🕜                                                                                                    | 16067391                                                                    | 以公司或商業名稱在        | 查詢       |          |               |                       |  |  |
| ,常用查詢              | @ 廠商名稱                                                                                                    |                                                                             |                  |          |          |               |                       |  |  |
| • 國外採購             |                                                                                                    | (可輸入關鍵子,且至少輸。                                                               | 〈2個以上中文字)        |          |          |               |                       |  |  |
| , 教育訓練             | <ul> <li>註: ◎1.前有@者,表示可用關鍵字查詢</li> <li>②2.本畫面除非勾選「無法查得廠商代碼」選項,否則查詢條件須輸入完整的「廠商代碼」及「廠商名稱」(廠商名稱可輸入關鍵字,且至少輸入2個以上中文字)。只要符合其中一個條件就出現於查詢結果。如無法查得「廠商代碼」時,可利用「以公司或商業名稱查詢」按鈕查詢。</li> <li>③3.查詢條件如有輸入「廠商代碼」,本系統已處理拒絕往來廠商更名、變更前廠商統一編號及分公司是否為拒絕往來廠商問題。</li> <li>④4.總公司或分公司之一如經機關依政府採購法規定列為拒絕往來廠商者,其效力及於總公司及其他分公司,請查閱工程會39年5<br/>月18日(89)工程企字第89013679號屆穩例。</li> </ul> |                                                                             |                  |          |          |               |                       |  |  |
| ,知識管理              |                                                                                                    |                                                                             |                  |          |          |               |                       |  |  |
| ,下載專區              |                                                                                                    |                                                                             |                  |          |          |               |                       |  |  |
| • 相關連結             | ◎5.以獨資商號名義參與政府採購之廠商,如有政府採購法第101條第1項各款情形之一,縱因已變更商號名稱或負責人,<br>其通知及刊登對象為該商號,不擴及其負責人。請查察工程會104年11月26日工程企字第10400285160號函羅例。                                                                                                    |                                                                             |                  |          |          |               |                       |  |  |
| ,採購統計              | ◎6.為提供使用者有文書軟體選擇的權利,本功能已提供ODF開放文件格式,建議您安裝免費開源軟體<br>( <u>http://zh-tw.libreoffice.org/download/libreoffice.still</u> /)或以您慣用的軟體開設文件。                                                                                                    |                                                                             |                  |          |          |               |                       |  |  |
| 加值服務<br>訂問<br>優先採購 | 查詢         列表           以廠商資料查詢拒絕往來廠商名單,查詢結果如下:            查詢特定條件為                                                                                                    |                                                                             |                  |          |          |               |                       |  |  |
| ▲ 法人團體 帳號申請        | 廠商代碼: 16067391 (目前無法與經濟部「全國商工行政服務入口網」取得連線,請稍後20分鐘再<br>試。)<br>資料取得時間: 1054-017                                                                                                    |                                                                             |                  |          |          |               |                       |  |  |
| 安裝程式               | 敞筒石構: 宏剛                                                                                                    |                                                                             | 2                |          | 16:02    |               |                       |  |  |
| <b>夏</b> 恩侬湖       | 項次 廠商代碼 廠商名                                                                                                    | 山廠報路<br>6種<br>6種<br>5種<br>5種<br>5種<br>5種<br>5種<br>5種<br>5種<br>5種<br>5種<br>5 | 5<br>【 備註 相<br>毎 | 機關名稱 生效日 | 截止日 功能選項 |               |                       |  |  |
|                    |                                                                                                    |                                                                             |                  |          |          |               |                       |  |  |
| <br>               | [第一頁/上一頁] <1> [下一頁/最後一頁] 共有0筆資料                                                                                                    |                                                                             |                  |          |          |               | ~                     |  |  |
|                    |                                                                                                    |                                                                             |                  |          |          | <b>a</b> 125% | <ul> <li>↓</li> </ul> |  |  |

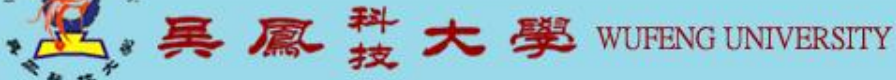

## **查詢結果:拒絕往來廠商**

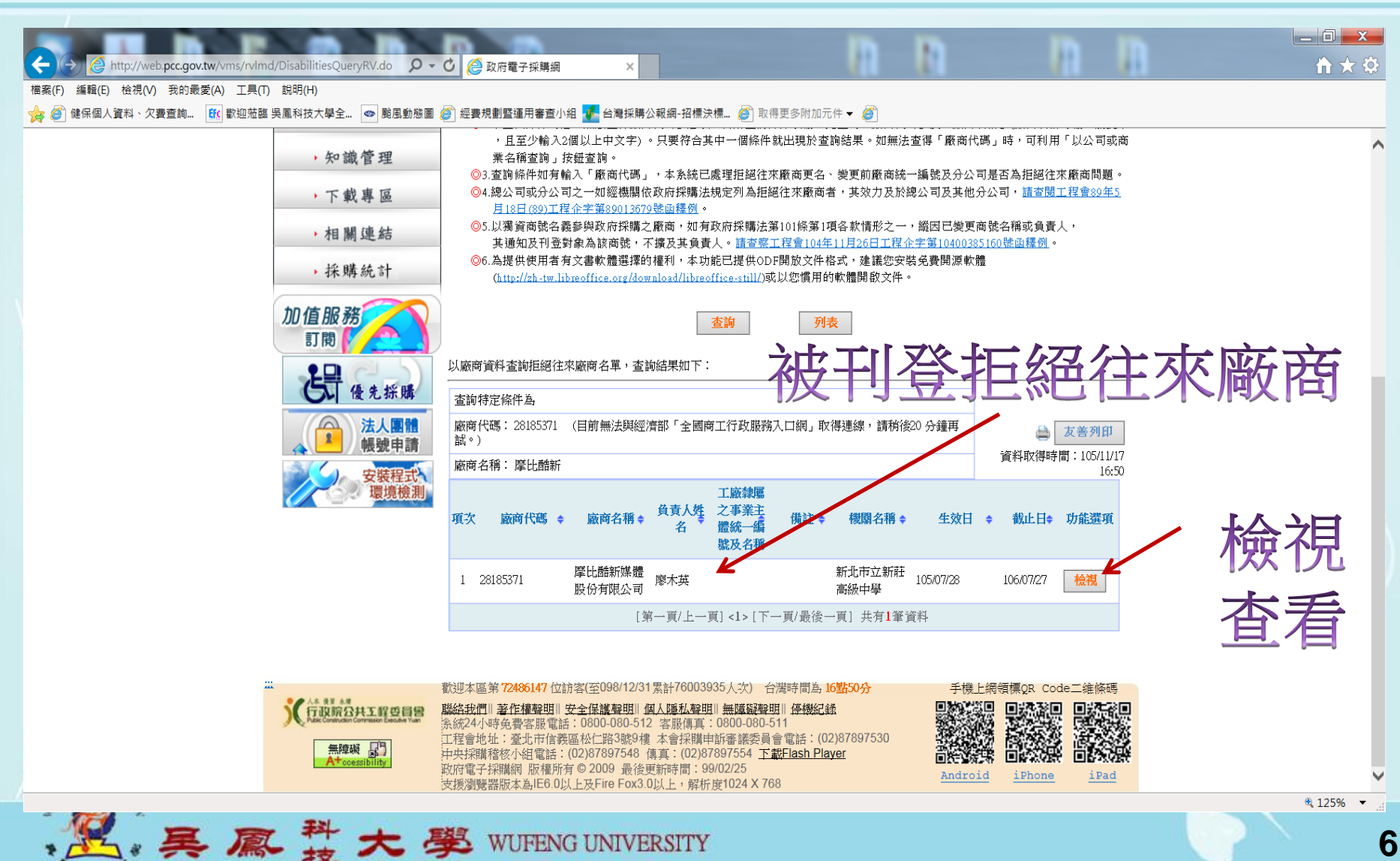

#### 被刊登政府採購網為 拒絕往來廠商資料

|                                                                                                  | d Archiver                                                                                                    | THE RELEASE MAN  | A Prost Paint  |                     | - 0 ×             |  |  |  |  |  |  |  |  |  |
|--------------------------------------------------------------------------------------------------|----------------------------------------------------------------------------------------------------|------------------|----------------|---------------------|-------------------|--|--|--|--|--|--|--|--|--|
|                                                                                                  | ○ 🥲 政府電子採購網                                                                                                    | ×                |                |                     |                   |  |  |  |  |  |  |  |  |  |
| (III 架(I) 3##4(C) 10(%(V) 3(H)A0 (K) ⊥ ∞(I) 5(H)(H) → 續 續 健保個人資料、欠響查詢 ftt 歡迎蒞臨 吳鳳科技大學全 ● 颱風動態圖 ( | 經費規劃暨運用審查小組                                                                                                    | 🜆 台灣採購公報網-招標決標 🙇 | 🗋 取得更多附加元件 👻 🎑 |                     |                   |  |  |  |  |  |  |  |  |  |
|                                                                                                  | 24小時免費客服電話:0800-080512                                                                                                    |                  |                |                     |                   |  |  |  |  |  |  |  |  |  |
|                                                                                                  |                                                                                                    |                  |                |                     |                   |  |  |  |  |  |  |  |  |  |
| ,如何使用                                                                                            | 1月 拒絕往來廠                                                                                                    |                  |                |                     |                   |  |  |  |  |  |  |  |  |  |
| ▶ 用戶論壇                                                                                           |                                                                                                    |                  |                |                     |                   |  |  |  |  |  |  |  |  |  |
| ,服務專區                                                                                            | ▶ 服務專區                                                                                                    |                  |                |                     |                   |  |  |  |  |  |  |  |  |  |
| ,常用香油                                                                                            | 刊登機關資料<br>, 党 田 杏 街                                                                                                    |                  |                |                     |                   |  |  |  |  |  |  |  |  |  |
|                                                                                                  | 機關名稱                                                                                                    | 新北市立新莊高級中學       | 機關代碼           | 3.82.5.9            |                   |  |  |  |  |  |  |  |  |  |
| > 國外採購                                                                                           | 國外採購         機關地址         新北市新莊區中平路135號                                                                                                    |                  |                |                     |                   |  |  |  |  |  |  |  |  |  |
| <ul> <li>教育訓練</li> </ul>                                                                         | 聯絡人                                                                                                    | 鄒世芬              | 聯絡電話           | (02) 29912391 分機202 |                   |  |  |  |  |  |  |  |  |  |
| ,知識管理                                                                                            | 首方利登八载之八头                                                                                                    |                  | 利奏政府授胜八        |                     |                   |  |  |  |  |  |  |  |  |  |
| , 下載專區                                                                                           | 日<br>日<br>日                                                                                                    | 105/07/27        | 報之公告日          | 105/07/27           |                   |  |  |  |  |  |  |  |  |  |
| ,相關連結                                                                                            | 拒絕往來截止日                                                                                                    | 106/07/27        | 生效日            | 105/07/28           |                   |  |  |  |  |  |  |  |  |  |
| ,採購統計                                                                                            | ・採購統計       符合政府採購法第101<br>條款次和政府採購法<br>第103條所定期間       6犯第37條至第92條之罪,經第一審判處拘役、罰金或緩刑者,政府採購法第103條所定期間:1年         加值服務       通用本款情形       犯第87條第03項之罪 |                  |                |                     |                   |  |  |  |  |  |  |  |  |  |
| 川値服務                                                                                             |                                                                                                    |                  |                |                     |                   |  |  |  |  |  |  |  |  |  |
| <b>使</b> 免採購                                                                                     |                                                                                                    |                  |                |                     |                   |  |  |  |  |  |  |  |  |  |
| 法人團體                                                                                             | 異議或申訴結果                                                                                                    |                  |                |                     |                   |  |  |  |  |  |  |  |  |  |
| 安裝程式環境檢測                                                                                         |                                                                                                    |                  |                |                     | ,                 |  |  |  |  |  |  |  |  |  |
|                                                                                                  |                                                                                                    |                  |                |                     | <b>%</b> 125% 👻 , |  |  |  |  |  |  |  |  |  |

异鳳 井大學 WUFENG UNIVERSITY

#### 被刊登拒絕往來廠商 「拒絕採買」或「提供報價單」 被刊登拒絕往來的廠商,在 生效日至拒絕往來截止,請 各單位拒向拒絕往來廠商購 置財物。廠商不可提供任何 報價單,否則違法,請注意。 " 謝謝大家的合作" 美鳳科大學 WUFENG UNIVERSITY 8